## 病例/實證/照護指引報告格式設定 107.06.30

1.點選 版面配置,再點選 邊界

|                                                        | 参考資料 郵                                                                                                    | 件 校閱 檢視 🔎 告訴我您想做                                           | 什麼     |
|--------------------------------------------------------|----------------------------------------------------------------------------------------------------|------------------------------------------------------------|--------|
| ▲ □<br>字:方 邊界<br>· · · · · · · · · · · · · · · · · · · | <ul> <li>▲ 編排</li> <li>稿紙</li> <li>● 通</li> <li>● 通</li></ul> | E 間距<br>左: 0字元 ↓ ↓ 章前: 0行 ↓<br>右: 0字元 ↓ ↓ 章後: 0行 ↓<br>段落 □ | 位置     |
|                                                        |                                                                                                    | ۱ 161 141 121 1<br>ب                                       | 161 18 |

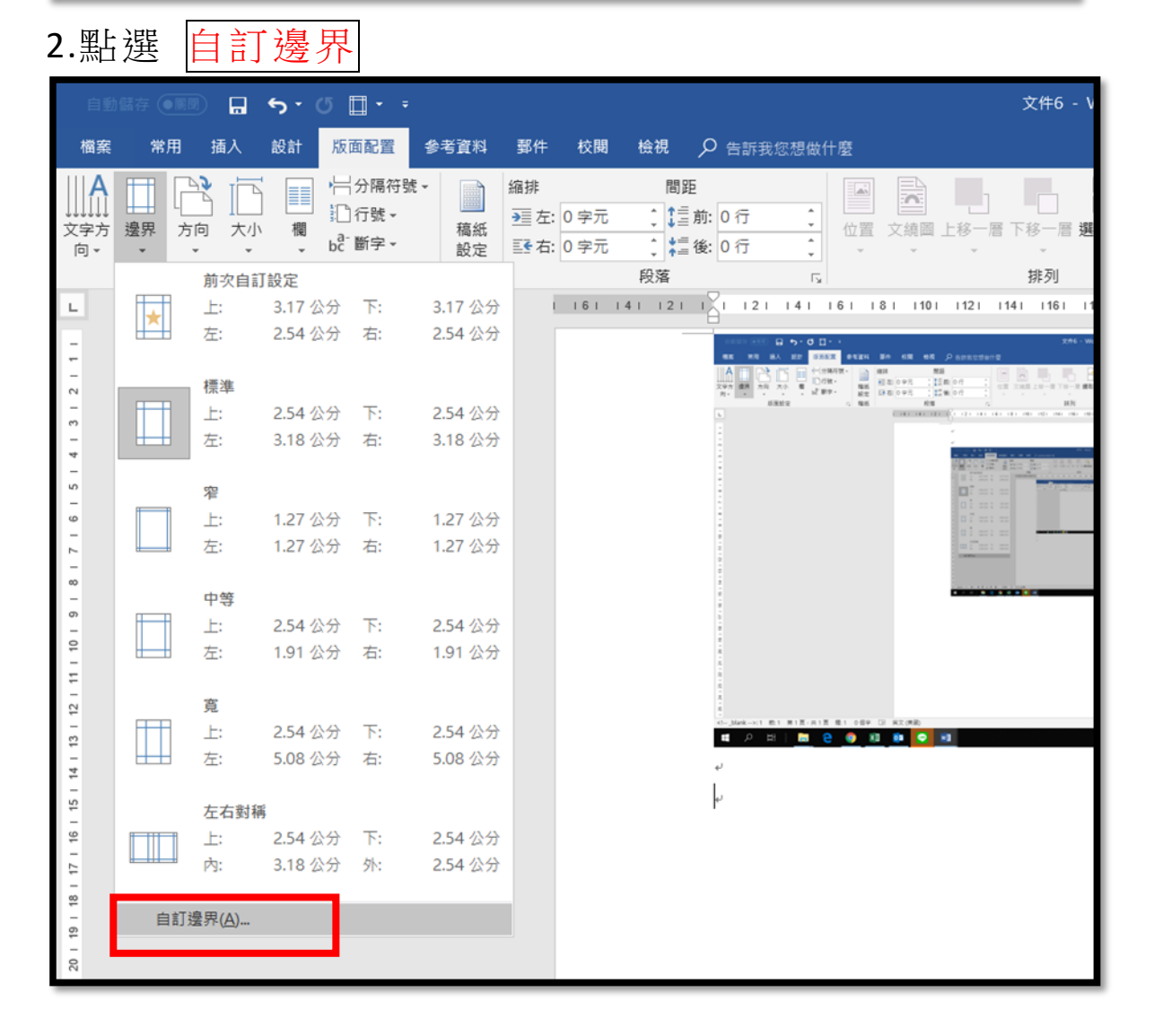

## 3.點選 邊界-設定 上、下 2 公分, 左、右 3.17 公分

4.接著點選 文件格線

| 排     間距       正     0字元     1 = 前:     0 行       股落     0 行     次面設定     ? ×       邊界     紙張     版面配置     文件格線        0 字元     1 = 1 = 1 = 1        1 = 1 = 1 = 1     1 = 1 = 1 = 1        1 = 1 = 1 = 1     1 = 1 = 1 = 1         1 = 1 = 1 = 1          1 = 1 = 1 | <b>略件 校閱 檢視 🔎</b> 告訴我您想                                                            | 做什麼         |      |
|----------------------------------------------------------------------------------------------------|------------------------------------------------------------------------------------|-------------|------|
|                                                                                                    | 排<br>間距<br>重左: 0字元 ↓ 重前: 0 行<br>③字元 ↓ 重後: 0 行<br>段落<br>1 161 141 121 1<br>1 121 14 | 版面設定<br>字 × | 21 1 |

5.接著點選 指定行與字元的格線 設定字元數 每行字數 30 每頁行數 20 後再按確認鍵 即完成設定

| 版面設定           |                   |                |           |            | ?             | $\times$ |
|----------------|-------------------|----------------|-----------|------------|---------------|----------|
|                |                   |                |           |            |               |          |
| 邊界             | 紙張                | 版面配置           | 文件格線      |            |               |          |
| 直書/橫書          |                   |                |           |            |               |          |
| 方向:            | $\odot$           | 水平( <u>Z</u> ) |           |            |               |          |
|                | 0                 | 垂直(⊻)          |           |            |               |          |
| 櫻( <u>C</u> ): | 1                 | -              |           |            |               |          |
| 格線             |                   |                |           |            |               |          |
|                |                   |                |           |            |               |          |
| │ ○ 沒有         | 「格線( <u>N</u> )   |                | ● 指?      | 定行與字元      | 的格線(出)        |          |
| 〇指定            | 每頁的行動             | \$(C           | O X       | 국防협字元?     | <b>宿</b> 線(X) |          |
| 0 147          |                   |                | 0.4       |            |               |          |
| 字元數一           |                   |                |           |            |               |          |
| 每行字            | 數 <u>(E</u> ): 30 | <b>(</b> 1-    | -38) 字距([ | ): 13.85 點 | <del>ا</del>  |          |
|                |                   |                | 一使        | 用預設行距(     | ( <u>A</u> )  |          |
| 行數 ——          |                   |                |           |            |               |          |
|                |                   |                |           |            |               |          |
| 每頁行            | 數( <u>R</u> ): 20 | 韋 (1-          | -44) 行距(] | D: 36.4 點  | -             |          |
| 預覽             |                   |                |           |            |               |          |

Office2017